# KNY

Костромской государственный университет

## КАК поступать, чтобы ПОСТУПИТЬ

Подали документы через Единый портал Госуслуг – рассказываем, как войти в личный кабинет на сайте вуза

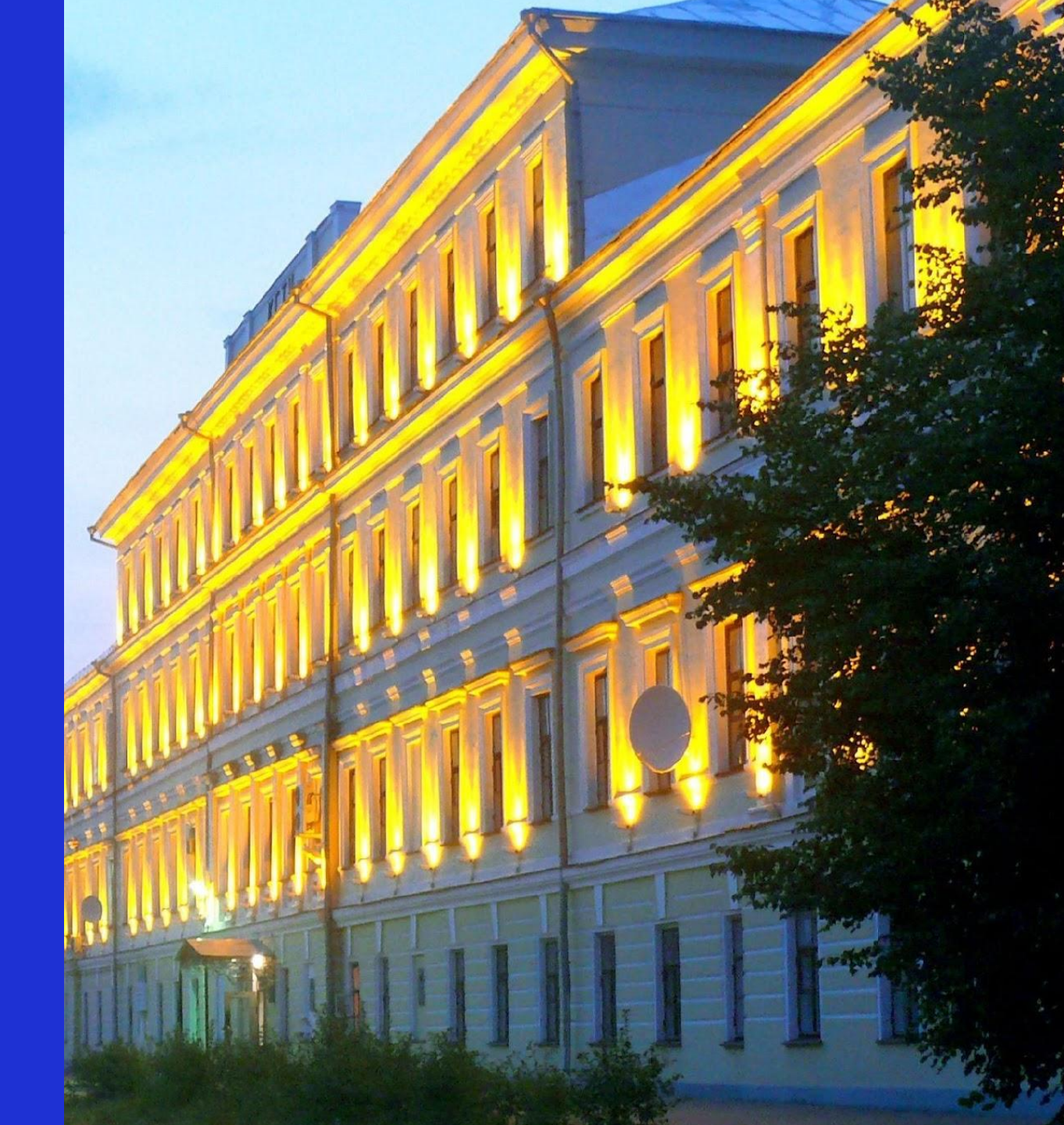

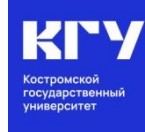

## Шаг 1: Авторизация в личном кабинете абитуриента: https://ksu.edu.ru/

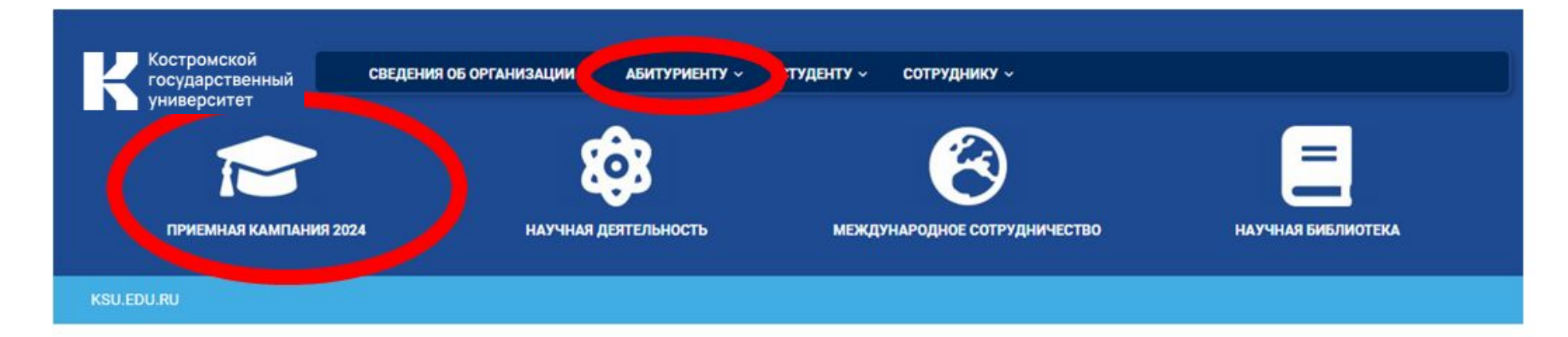

### Начни свой путь с КГУ

подготовительные курсы для школьников 9-11 классов

(4942) 39-16-34

ул. Дзержинского, д. 17/11

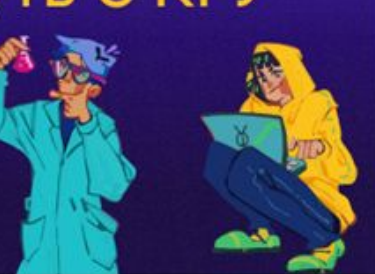

АНОНС СОБЫТИЙ

День открытых дверей в Костромском государственном университете (28 октября 2023 г.)

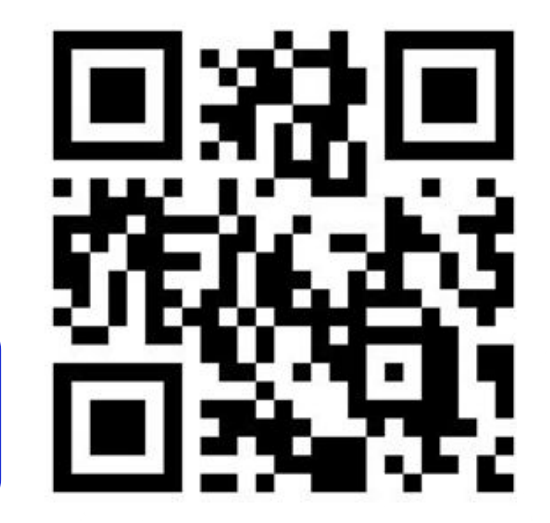

Адрес сайта: https://ksu.edu.ru/

#### KSU.EDU.RU

## Шаг 1: Авторизация в личном кабинете абитуриента: https://ksu.edu.ru/

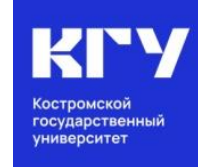

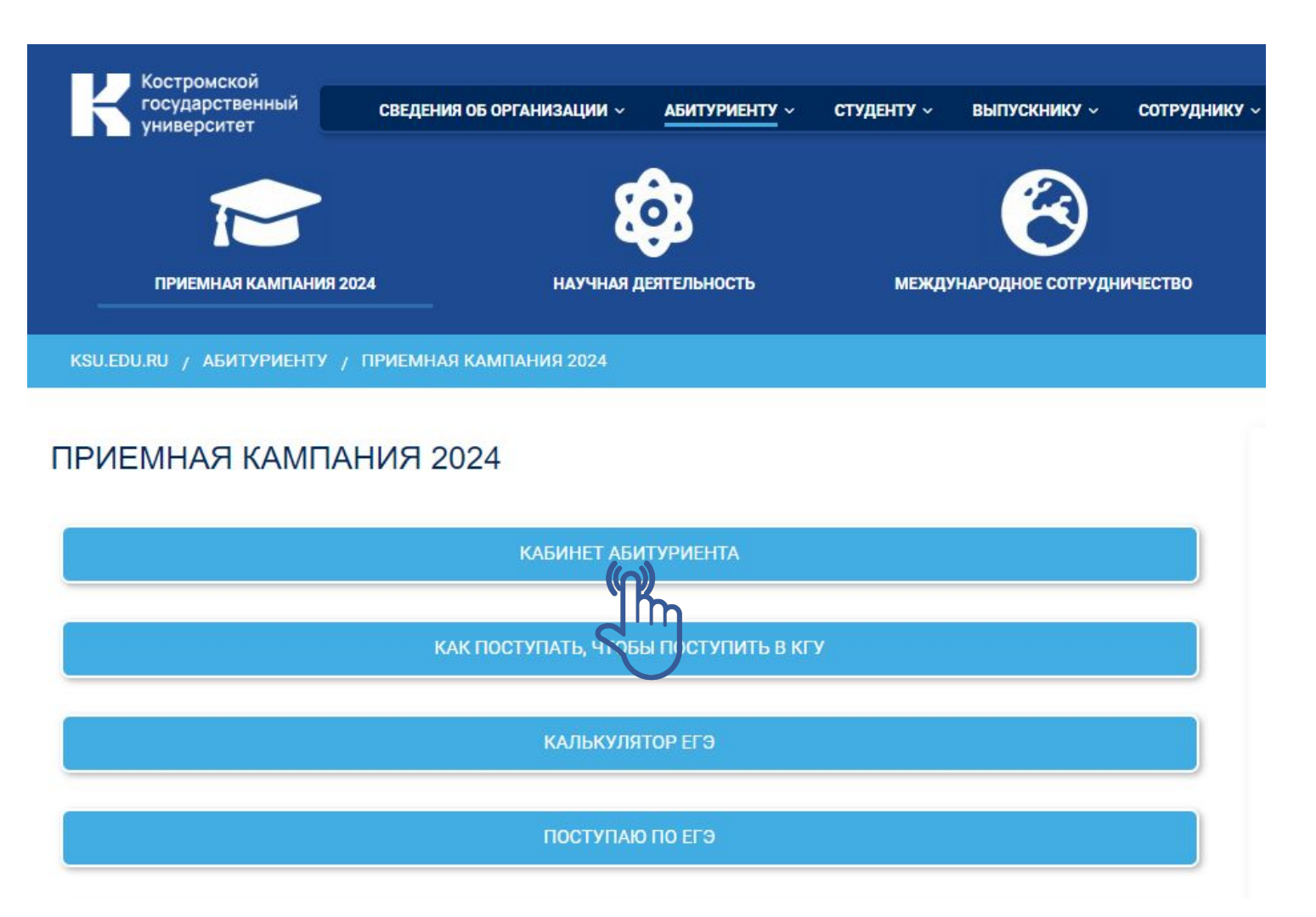

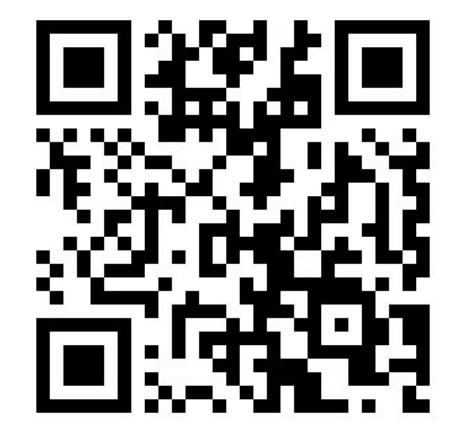

#### KSU.EDU.RU

## Шаг 2: Синхронизация кабинета на ЕПГУ (Госуслуги) и личного кабинета университета

| K       |           |
|---------|-----------|
| Костро  | мской     |
| государ | оственный |

| indi             |             |     |
|------------------|-------------|-----|
| Iароль: <b>*</b> |             |     |
| абыли пароль?    | Забыли паро | 1Ь? |
|                  | 1 <b>D</b>  |     |

#### ВНИМАНИЕ!

ЛИЧНЫЙ КАБИНЕТ

Электронную почту необходимо указать ту, которая указана на Едином портале Госуслуг, и только после этого нажать на кнопку **Сбросить пароль**.

#### Восстановление пароля Вход в личный кабинет

| Email *              |                 |
|----------------------|-----------------|
| -                    |                 |
|                      | Сбросить пароль |
|                      |                 |
|                      | $\bigcirc$      |
| Восстановлени        | е пароля        |
| Вход в личный кабине | т               |

Письмо с указаниями по смене пароля отправлено на Вашу почту

#### KSU.EDU.RU

Вход

## Шаг 2: Синхронизация кабинета на ЕПГУ (Госуслуги) и личного кабинета университета

КСТРОМСКОЙ государственный университет

Здравствуйте, Любовь!

KSU.EDU.RU

Вы сделали запрос на восстановление пароля в личном кабинете Абитуриента Костромского государственного университета (КГУ).

Для восстановления пароля нажмите: Восстановить пароль Если Вы не делали запроса для получения паропа то просто проигнорируйте это письмо С уважением, Приемная комиссия КГУ Восстановить пароль e-mail: priem@ksu.edu.ru тел. (4942) 63-49-00 (доб. 644) Изменение пароля сайт: www.ksu.edu.ru (вкладка «АБИТУРИЕНТУ») Установите новый пароль группа в контакте: https://vk.com/abiturkgu Пароль: \* Подтвердите пароль: \* Придумайте пароль (не менее 6 любых знаков) и после Установить пароль этого нажать на кнопку Установить пароль.

## Шаг 4: Зайдите в личный кабинет

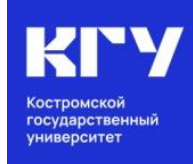

ЛИЧНЫЙ КАБИНЕТ

Вход в личный кабинет

Email \*

Пароль: \*

Забыли пароль?

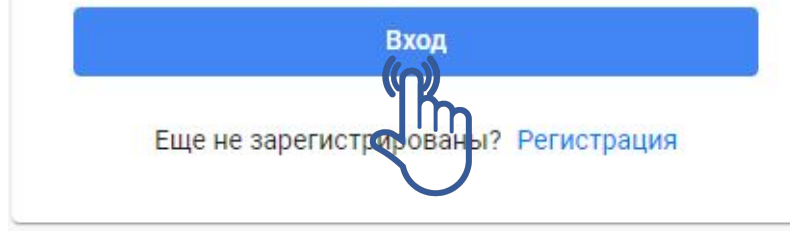

| ≣ ∏p    | оиемная комиссия КГУ          |                                                                                                    | Экран подачи заявлений                  | Списки поступающих | <b>4</b> <sup>9</sup> Ө    |  |
|---------|-------------------------------|----------------------------------------------------------------------------------------------------|-----------------------------------------|--------------------|----------------------------|--|
| Q       |                               | Личное дело<br># / Личное дело                                                                                                    |                                         |                    |                            |  |
|         | Главная                       | Абитуриент<br>ФИО                                                                                                    |                                         |                    |                            |  |
| ÷       | Анкета                        | Мобильный<br>Email                                                                                                    |                                         |                    | $\left( \mathbf{O}\right)$ |  |
|         | Результаты ЕГЭ<br>Направления | Идентификационный номер*<br>Наличие оригинала                                                                                     | Копия документов                        |                    | Загрузить фото             |  |
| ٦       | Документы                     | * По данному номеру вы сможете отс                                                                                                | леживать сеоя в ранжирован              | ных списках        |                            |  |
| $\star$ | Достижения                    | Список заявлений                                                                                                    |                                         |                    |                            |  |
| [°      | Тестирование                  | Федеральное государственное бюджетное образовательное учреждение высшего образования "Костромской<br>государственный университет" |                                         |                    |                            |  |
|         | Вступительные<br>испытания    | 38.00.00 Экономика и управление<br>Номер заявления: ЭУ-б3-2                                                                       | Заочная форма, Мест<br>оплатой обучения | га с 🗸 Принято     |                            |  |
| P       | Сообщения                     | 38.05.01 Экономическая безопасность<br>Номер заявления: ЭБ-сз-3                                                                   | Заочная форма, Мест<br>оплатой обучения | га с 🛛 🖌 Принято   |                            |  |
| A       | Общежитие                     | 09.03.02 Информационные системы и<br>технологии<br>Номер заявления: ИС-бо-4                                                       | Очная форма, Места<br>оплатой обучения  | с 🗸 Принято        |                            |  |
|         |                               | 15.03.02 Технологические машины и<br>оборудование                                                                                 | Очная форма, Места<br>оплатой обучения  | с 🧿 В обработк     | e                          |  |

#### KSU.EDU.RU

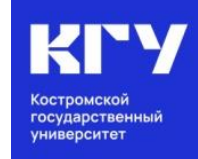

### #ХочувКГУ

Сайт университета. Раздел «Абитуриенту» https://ksu.edu.ru/

КОНТАКТЫ ПРИЕМНОЙ КОМИССИИ:

8 (4942) 63-49-00 (доб. 644)
priem@ksu.edu.ru
город Кострома, ул. Дзержинского, д. 17/11, ауд. 115

## МЫ В СЕТИ:

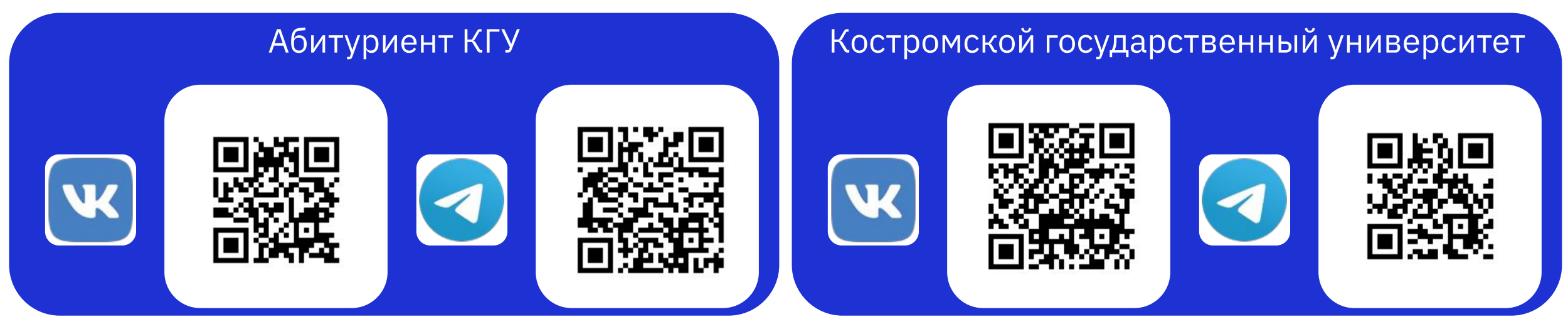

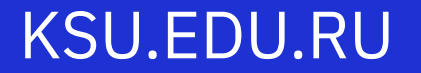